## COM ACONSEGUIR L'IMPRÉS DE SOL·LICITUD D'EXPEDICIÓ PER A ABONAR LA TAXA CORRESPONENT AL CERTIFICAT DE SUPERACIÓ DEL NIVELL A-2

| Impre | x Sos de taxes 046 PU<br>x Solo tus números 1 - Escuch: 4: x 0 46<br>sgva.es/doc046/gen/val/default.asp<br>DOCV ∞ Correu GVA ⊆ Correo Orange 04 Conselleria de Educ Ø                                                                                                    | INXAREM i ADAREIXE   × Image: Traductor Salt   OVICE Web Familia   OVICE Web Benigasio                                                                           |                                     |
|-------|----------------------------------------------------------------------------------------------------|----------------------------------------------------------------------------------------------------|-------------------------------------|
|       | SENERALITAT<br>/ALENCIANA<br>Made Fater                                                                                                    |                                                                                                    | ivisi   castellano<br>Modelo 046    |
|       | Impressos de taxes Vosté imprimeix des de case el model 046. Anto aquest imprire vosté pot annr a pagar a l'entitat bancària directament, sense No obstant això, després d'efectuar el pagament s'i que hourà de pasar pre la se Seleccione el tipus de taxa l'imprés de quad desitig generar: Antes per servicis administratius (Encoles Ottalas d'islames) Ances per expectició de titola Ances per expectició de citola Ances per proves d'accés a Cicles Pornatius i obtenció de titols Si en esta pàgina no troba els impresos que desitig generar; consulte en el Portal Tr | haver de passar prèviament per l'escola.<br>cretaria del centre per entregar-nas còpia de l'imprés pag<br>uturari, on trobarà altres modalitats disponibles.     | ot.                                 |
|       | Si disposa de Centinot digital ACCV o DNI electrónic por utilitzar la ferramenta de P<br>Important El 16 d'oblinica un imprés ja pagar<br>laxes que haja de pagar, en cas de duble consulte en el seu centre docente.                                                                                                    | ggament Telematic Generic per a efectivar el pagament<br>a cap servici, títolis, etc. Limite's a oblindre els impresos c<br>N. CULTURA i ESPORT<br>15 - VALÉNCIA | le les faxes.<br>orresponenta a les |
|       |                                                                                                    |                                                                                                    |                                     |
|       |                                                                                                    |                                                                                                    | FC 10-27                            |

Punxar la primera opció: Taxes per servicis administratius (Instituts)

En la següent pantalla:

- > En Òrgan gestor seleccionarem: Instituts de Castelló
- I en Taxa: Certificat (o petició duplicat) Superació del Nivell A2 (Marc

Comú Europeu)

- Prémer: Continua
- > Seleccionarem el tipus de matrícula: Ordinària, F. Nombrosa, etc. (si hi

ha bonificació, tenim que presentar justificant junt amb la taxa)

- Continuem
- > Emplenem les dades (de l'alumne, no dels pares), premem ACCEPTAR i

imprimim la taxa (3 còpies) RECORDEU: S'HA DE PAGAR AL BANC